# Formsの利用手引き

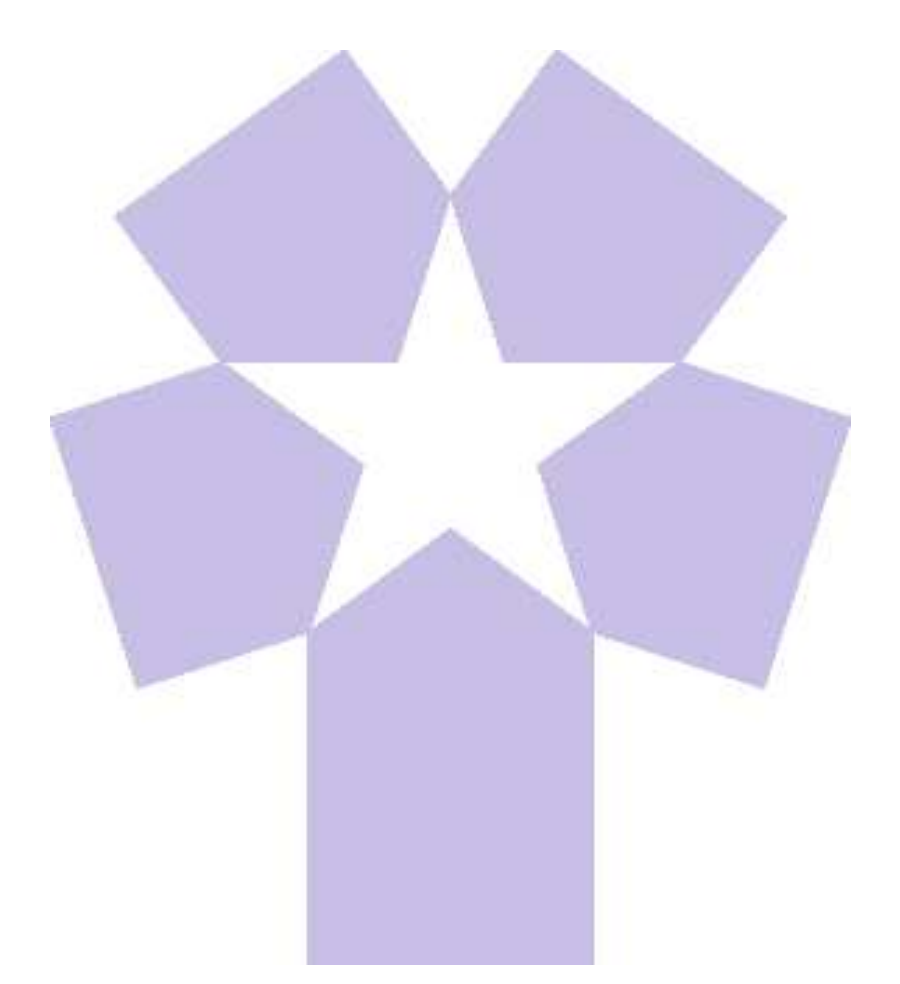

北星学園大学 総合情報センター

## Formsの利用手引き(目次)

| 1.利用の伯   | 士方と準備の進め方 |  |
|----------|-----------|--|
| 2.FormsØ | D起動       |  |
| 0        |           |  |

| Campus Guide Webの起動 |  |
|---------------------|--|
| office365メールの選択     |  |
| サインイン               |  |
| office365メニュー画面の表示  |  |
| Formsの初期画面          |  |

## 3.フォームの作成

| 新しいフォームの作成 | 11 |
|------------|----|
| アンケートの表題   | 11 |
| アンケートの質問項目 | 6  |
| 選択肢の表現変更   | 8  |
| 記述型の質問     | 9  |
| 評価型の質問     | 10 |
| 日付型の質問     | 11 |
| その他の質問     | 12 |
|            |    |
| 4.質問項目の分岐  | 13 |

## 分岐の追加 分岐先の設定

| 5.プレ | ビユー |
|------|-----|
|------|-----|

| 6.アンケートの共有   | 15 |
|--------------|----|
| アンケートの共有     | 11 |
| 北星教職員と学生全員   | 11 |
| 北星の特定の教職員と学生 | 16 |
| 回答対象を問わない    | 11 |
| アンケートURLの案内  | 11 |
|              |    |

## **7.回答の集約** 17

## **8.その他のフォームの設定** 18

本学では授業支援システムとしてMoodleを利用しており、その中にアンケート作成と 分析《フィードバック》があります。Microsoft365にも同様なアンケート機能として Forms(フォームズ)が用意されています。そこで本編ではFormsの機能と利用方法に ついて説明します。

このアプリでは、質問者 (教員等) が Web ブラウザ上で設問フォーム (アンケート・ク イズ・投票等) を作成することができます。多数の回答者 (学生等)からの回答結果や 簡単な文字情報 を調査者に集約するという運用になります。

回答者はパソコン・タブレット PC ・スマートフォン等の Web ブラウザを利用して手 軽に設問に答えることができます。

質問者は回答者から送信された回答をForms上で集計された形で確認し、Excelファイルとしてダウンロードすることもできます。

2021年1月現在、Microsoftがサポートしている利用ブラウザ(すべて最新Ver)は Edge、Chrome、Firefox、AndroidのChrome及びiOSのSafarirです。なおInternet Explorer 11は2021年8月17日にサポートが終了しますので利用は控えてください。

Formsを利用したアンケートの進め方

Formsを使用してフォームを作成する。
 Forms でフォームまたはテストの設定を調整する
 フォームを送信して回答を集める
 フォームの結果を確認して共有する
 終了

## 2.Formsの起動

アンケート作成・集約するための「Forms」はMicroSoft Office365のアプリの1つです。

総合情報センターで発行している利用者IDとパスワードでMicroSoft Office365にログインしてから利用します。

なおアンケートを作成・集約する側(質問者)はFormsのライセンスは必要ですが、 回答する側(回答者)はFormsのライセンスは不要ですので、学内外問わず回答する ことができます。

#### 1. Campus Guide Webの起動

特定のブラウザ(Microsoft Edge、Firefox または Google Chrome)のアイコンをダブ ルクリックしCampus Guide Webを表示します。

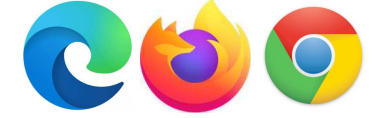

URL:https://cgw.hokusei.ac.jp/

#### 2. office365メールの選択

| CAMPUS GUID                                                                                                    | E WEB(キャンパス・× +          |                                            | - 0                                              |  |  |  |  |
|----------------------------------------------------------------------------------------------------|--------------------------|--------------------------------------------|--------------------------------------------------|--|--|--|--|
| $\leftrightarrow \rightarrow $ D                                                                                                    | ) 命 合 https://cgw.hokuse | ei.ac.jp                                   |                                                  |  |  |  |  |
| HOKUSEI                                                                                                    | Ĵ Office 365 メール         | ⊕ バスワード変更はこちら                              | Rews 最新情報をお知らせします。                               |  |  |  |  |
|                                                                                                    | 🎼 履修ガイド・シラバス             |                                            | Notice 重要なお知らせ                                   |  |  |  |  |
| Q                                                                                                    | 🔁 大学生活ガイド・サークル           | 📑 学習サポートセンター                               | ■要 2020.11.13<br>大学合地管理ステージ2 Δ への引上げによる非対面授業の実施に |  |  |  |  |
| 検索                                                                                                    | 1 図書館                    | □ 総合情報センター                                 | やチル(液白本ス) ー ノ 2 4 への 引上り による チバー 回文本の 天地に ついて    |  |  |  |  |
| 休講・補講                                                                                                    | 🖇 キャリア・就職支援              | ⑤ 留学・国際交流                                  |                                                  |  |  |  |  |
| 教室変更                                                                                                    | 🗐 医務室                    | <b>                                   </b> | 新型コロナウィルス感染症に関する特設ページ >                          |  |  |  |  |
| 検索         I 回書館         I W 回書館         I W 総合情報セ           休濃・補調<br>教室空史         0         キャリア・就職支援         5         留学・国際空           (1)         医務室         IIII         学生医療互           キャンパス         グ         学生相談         「 アクセシビ | ↑ アクセシビリティ支援室            | 遠隔授業の実施状況                                  |                                                  |  |  |  |  |
| スケシュール                                                                                                    | 📚 奨学金・学費・実習費             | 👖 各課・手続き・教員研究室                             | 短端授業に関するペーシ Moodle O zoom O office365 O          |  |  |  |  |

3. **サインイン** 

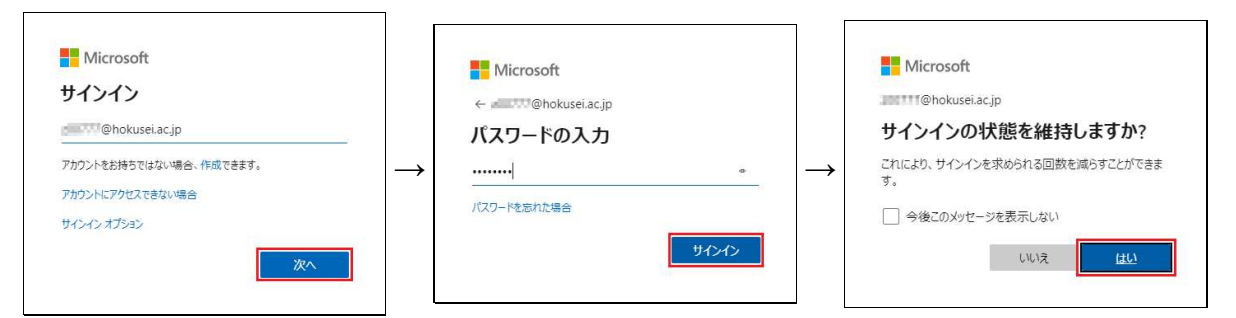

Office365メールで使用している「**メールアドレス**」と「**パスワード**」を入力し、サインインの状態を維持しますか?で「**はい**」を選択する。

4. office365メニュー画面の表示

|            | Office 365 |             | ▶ 検索           |                            |                                  |               | Ø                | ?   | $\bigcirc$ |
|------------|------------|-------------|----------------|----------------------------|----------------------------------|---------------|------------------|-----|------------|
| w.         |            | こんにちは       |                |                            |                                  |               | Office のインストール ~ |     | Â          |
| 4          |            | 最近使ったファイル   | ピン留め 自分と共      | 共有 注目度の高い                  | ファイル                             |               | ↑ アップロードして開く     |     |            |
|            |            |             |                |                            | -1                               |               |                  |     |            |
| •          |            |             |                |                            |                                  |               |                  |     |            |
| •          |            |             |                | <u> </u>                   |                                  |               |                  |     |            |
| 1          |            |             | <b>最</b> 近体    | t= Office Ot               | レライン ドキュメント                      | くはあり          |                  |     |            |
| 4          |            |             |                | ערינט אוני טארי<br>ז       | さ イン イ イ ユン・シ イ                  | 10005         |                  |     |            |
| <b>Eģi</b> |            |             | 他のユーザ-<br>ントを作 | -と共有して共同作業し<br>成するか、ここにドラ: | っましょう。開始するには、新<br>ッグしてアップロードして開き | 規トキュメ<br>きます。 |                  |     |            |
| 4          |            |             |                | ↑ アップロードし                  | て開く 新規作成                         |               |                  |     |            |
|            |            | OneDrive    |                |                            | SharePoint                       |               |                  |     |            |
| B          |            | 最近使用したフォルダー | R              |                            | よくアクセスするサイト                      | フォロー中         | ■ フィードノ          | 、ック |            |

左のアイコン一覧から 🚰 Formsを選択する。

## 5. Formsの初期画面

|     | Forms | ▶ 検索                                                                  |                 |     | $\bigcirc$ |
|-----|-------|-----------------------------------------------------------------------|-----------------|-----|------------|
| EV. |       |                                                                       |                 |     | ^          |
| x   |       |                                                                       |                 |     |            |
| •   |       | 最近使ったファイル ビン留め 自分と共有                                                  | 入力してリストをフィルター処理 |     | -          |
| 0   |       | ***                                                                   |                 |     | - i        |
| •   |       | a 🔏 🖻                                                                 |                 |     |            |
| 0   |       |                                                                       |                 |     |            |
| ٩   |       | 最近使った Office のオンライン ドキュメントはあり<br>ません                                  |                 |     |            |
| uļi |       | 他のユーザーと共有して共同作業しましょう。開始するには、新規ドキュメ<br>ントを作成するか、ここにドラッグしてアップロードして開きます。 |                 |     |            |
| 4   |       |                                                                       | すべての自分のフォーム →   |     |            |
|     |       |                                                                       |                 |     |            |
| B   |       | 自分のグループ                                                               | ■ フィードバ         | 、ック | Ų          |

何も作成していない状態の画面です。ここからアンケート作成は始まります。

6. **終了** 

## 3.フォームの作成

Formsは学内・学外向けのアンケートを簡単に作成、自動集計まですることができる 便利なツールです。作成自体も「\*\*したい所をクリック」すると簡単に編集するよ うな直観的な使い方になります。

「プレビュー」をクリックして、PCや携帯端末でどのように表示されるか入力フォームを確認しながらアンケートを作成することができます。アンケート参加者は各質問に答えて最後の「送信」を押すと、回答を回収することができます。

Formsではクイズ形式も作成することができます。クイズは作成時に設定した「点数」が表示され、クイズ全体の配点配分がわかる形式です。また「解答のレビュー」 に対するフィードバックをそれぞれ入力でき、Moodleの小テストに近い機能です。

本章では「アンケート形式」を選択して説明します。

### 1. 新しいフォームの作成

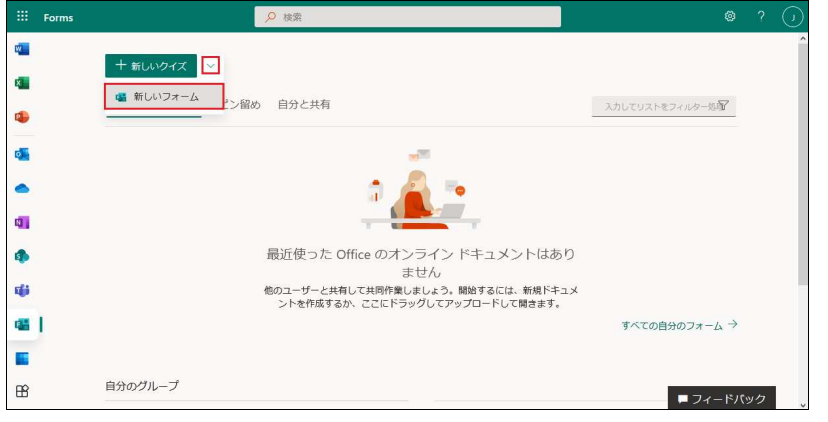

• [+新しいクイズ]の右にある[V]をクリックし[新しいフォーム]を選択します。

2. アンケートの表題

| <br>Forms | 無題のフォーム - 保存済み            |                   |    | $\bigcirc$ |
|-----------|---------------------------|-------------------|----|------------|
|           | <ul> <li>プレビュー</li> </ul> | 0 <del>7</del> -7 | 共有 |            |
| 質問        | 応答                        |                   |    |            |
|           |                           |                   |    | ^          |
| 毎期のフォーム   |                           |                   |    |            |
|           |                           |                   |    |            |
|           |                           |                   |    |            |
| 十 新規追加    |                           |                   |    |            |
|           |                           |                   |    |            |
|           |                           |                   |    |            |
|           |                           |                   |    |            |

[**無題のフォーム**]あたりをマウスオーバーすると項目の背景が「灰色」に変わりますので、その内側をクリックします。

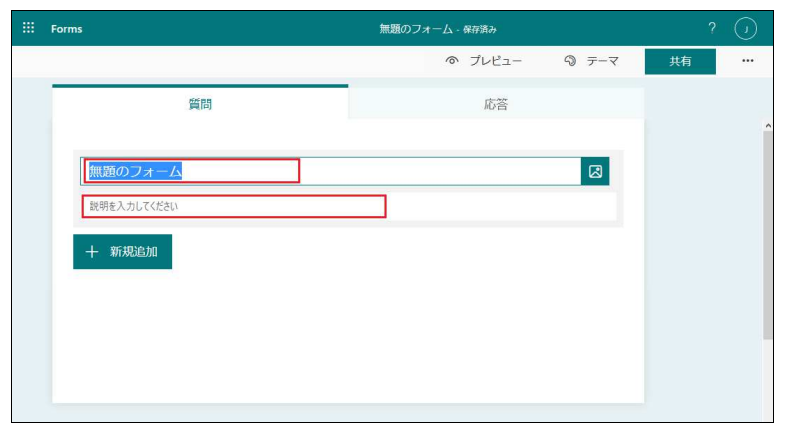

- [無題のフォーム]の部分が「アンケートの表題」になります。
- アンケートの趣旨を補足説明する場合は[説明を入力してください]に入力します。

| III Forms   | 無題のフォーム | - 保存済み                                                      |                   |
|-------------|---------|-------------------------------------------------------------|-------------------|
|             |         | ◎ プレビュー   ◎ テーマ 共有                                          |                   |
| 質問          | 応答      | 画像検索 OneDrive アップロード                                        |                   |
| 無類のフォーム     |         | b Bing windows/(ソコン Q                                       | 追加                |
| 説明を入力してください |         | 著作権情報を含む他のユーザーの権利を尊重する責任があります。 詳細!<br>をご覧ください。              | <sup>tZ56</sup> × |
| 十 新規追加      |         | ✔検索結果には、Creative Commons ライセンスのタグ付きの画像が表示<br>詳細はこちらをご覧ください。 | されます。             |
|             |         |                                                             |                   |

- ◆ 表題にアンケートに関連する画像が必要な場合は[無題のフォーム]の右端<sup>図</sup>を クリックします。※校章や学花等
- 「画像検索」タブが初期選択されていますので[キーワード]を入力して右端の
   をクリックすると、Creative Commons ライセンス(著作物の再利用が許可されている)画像が複数表示されます。選択したい画像に[レ]点を付けて選択し [追加]をクリックします。
- 自分のOneDriveにある画像をアップロードする場合は「OneDrive」タブをクリックして画像を選択します。
- 自分のPCにある画像を利用する場合は「アップロード」タブをクリックして画像を選択します。

| <br>Forms                                                                                                    | 無題のフォーム・保存済み                       |          |    |   |
|----------------------------------------------------------------------------------------------------|------------------------------------|----------|----|---|
|                                                                                                    | ್ 7ರ್ಗತ-                           | ゆ テーマ    | 共有 | 0 |
| 質問                                                                                                    | 応答                                 |          |    |   |
| (回)     (日報実習室パソコン利用者アン)       (回)     (日本)       (日本)     (日本)       (日本)     (日本) | レケート<br>(ルームは除く) の利用についてのアンケートです。ご | あ力よろしくお棚 |    |   |

アンケートの表題が完成しました。

## 3. アンケートの質問項目

| Forms                                       | 無題のフォーム - 保存済み            |                      |    |   |
|---------------------------------------------|---------------------------|----------------------|----|---|
|                                             | ◎ プレビュー                   | <u>ର</u> <u>୮</u> -୧ | 共有 |   |
| 質問                                          | 応答                        |                      |    | ~ |
| 情報実習室パソコン利用者ア                               | ンケート                      |                      |    |   |
| A館2階及びB館2~3階にある情報実習室(CALL教室・AVスタラ<br>いいたします | ィルームは除く)の利用についてのアンケートです。ご | <u> あ</u> 力よろしくお願    |    |   |
| + 新規追加<br>+ ① 選択肢 T テキス                     | ト 合評価 🗇 日付                | ~                    |    |   |
|                                             |                           |                      |    |   |

フォームの下部にある[+**新規追加**]をクリックすると、どのような質問タイプを追加するか選択することができます。

- 選択肢・・・質問者側で用意した選択肢の中から選ぶタイプ
- テキスト・・アンケートの最後によくある自由記述欄
- 評価・・・・任意の段階の中からレベルを選ぶタイプ
- •日付・・・・希望日・希望期間を調査するタイプ
- その他・・・ランキング、ファイルのアップロード等もあります

| Forms                                                                                                    | 無題のフォーム・保存済み                                                                               |      |
|----------------------------------------------------------------------------------------------------|--------------------------------------------------------------------------------------------|------|
|                                                                                                    | ◎ プレビュー ③ テーマ                                                                              | 共有 … |
| 質問                                                                                                    | 応答                                                                                         |      |
| <ol> <li>「備報実留室を利用したことがありますか</li> <li>利用したことがある</li> <li>利用したことがない</li> <li>+ オプションを追加 "その他" オプションの追加</li> </ol> | <ul> <li>□ ① ↑ ↓</li> <li>☑</li> <li>☑</li> <li>● 複数回答     <li>● 必須 …     </li> </li></ul> |      |
| 十 新規追加                                                                                                    |                                                                                            |      |

- 上記で[選択肢]を選択すると、入力域が改めて表示されます。[質問項目]を入力 し、その項目に対する[選択肢]を入力することができます。
- 選択肢の初期値は2つです。
- 質問項目ごとに[任意] または [必須] を設定することができます。なお初期値は任意です。

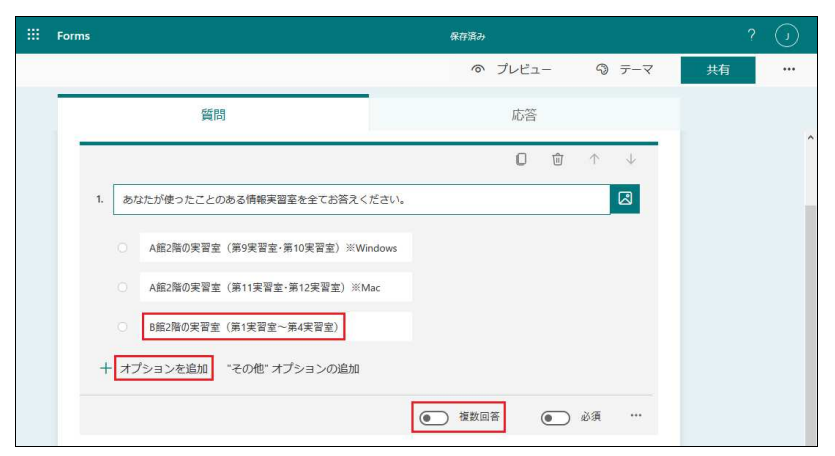

- 選択肢をさらに増やす場合は[オプションを追加]をクリックすると選択肢が1つ 増えます。
- 選択肢の内容を入力します。さらに必要であれば[オプションを追加]をクリックして必要数を用意します。
- また複数回答を許可する場合は[複数回答]をオン にしてください。

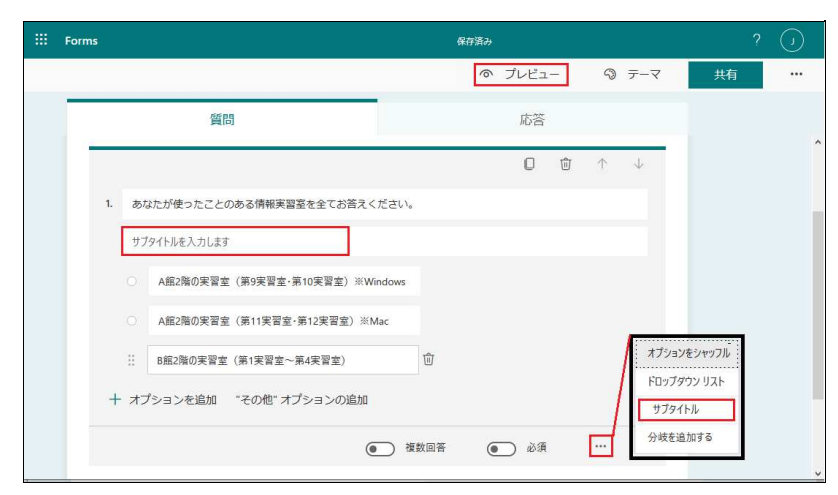

- 質問のサブタイトルが必要な場合は[質問の詳細設定] ••• をクリックして、[サブ タイトル]を選択すると入力域が表示されますので追加してください。
- 画面上部の[プレビュー]をクリックして入力内容を確認します。

| ← 戻る                               | 🖵 コンピュータ           | - [] 携帯電話/タブレット |
|------------------------------------|--------------------|-----------------|
|                                    |                    |                 |
|                                    |                    |                 |
|                                    |                    |                 |
| 1.あなたが使ったことのあ                      | 5る情報実習室を全てお答えください。 |                 |
| ○ A館2階の実習室(第9実習                    | 習室・第10実習室)※Windows |                 |
| <ul> <li>A館2階の実習室(第11実)</li> </ul> | 習室·第12実習室)※Mac     |                 |
| <ul> <li>B館2階の実習室(第1実習)</li> </ul> | 習室~第4実習室)          |                 |
|                                    |                    |                 |
| 送信                                 |                    |                 |
|                                    |                    |                 |

- •良ければ・・・これで1つ目のアンケートの質問が完成です。
- ・画面上部の[戻る]をクリックすると、質問を修正することができます。また2つ
   目以降の質問を[+新規追加]で追加することもできます。

## 4. 選択肢の表現変更

| Forms                                          | 保存済み                                     | ? 🕡                   |
|------------------------------------------------|------------------------------------------|-----------------------|
|                                                | <ul> <li>プレビュー</li> <li>③ テーマ</li> </ul> | 共有 •••                |
| 質問                                             | 応答                                       |                       |
|                                                |                                          | î                     |
| 1. あなたが使ったことのある情報実習室を全てお答えく                    | ださい。                                     |                       |
| <ul> <li>A館2階の実習室(第9実習室・第10実習室)※Wir</li> </ul> | ndows                                    |                       |
| <ul> <li>A館2階の実習室(第11実習室・第12実習室)※M</li> </ul>  | ac                                       |                       |
| <ul> <li>B館2階の実習室(第1実習室~第4実習室)</li> </ul>      |                                          | オプションをシャッフル           |
| 十 オプションを追加 "その他" オプションの追加                      | /                                        | ドロップダウン リスト<br>サプタイトル |
|                                                | <ul> <li>複数回答</li> <li>必須</li> </ul>     | 分岐を追加する               |

- 選択肢を「全て表示した状態」で選択する方法から「ドロップリスト」に変更 することができます。
- 質問数が多いアンケートの場合は画面のスクロール量を抑えることが可能となります。

|           |          |         | -             |     |  |
|-----------|----------|---------|---------------|-----|--|
|           |          |         |               |     |  |
|           |          |         | 221           |     |  |
| 1.あなたが使った | たことのある情報 | 実習室を全てお | お答えください。*     |     |  |
| 答えの選択     |          | $\sim$  |               |     |  |
|           |          |         |               |     |  |
| 2.情報実習室に  | インストールして | 欲しいソフトウ | フェアがあれば記入してくだ | さい。 |  |
| 回答を入力してく  | (ださい     |         |               |     |  |
|           |          |         |               |     |  |

| 1   | あかたが使ったことのある情報実習家を全てお答えください。 *            |
|-----|-------------------------------------------|
| 1.1 |                                           |
|     | 答えの選択                                     |
|     | A館2階の実習室(第9実習室・第10実習室)※                   |
|     | Windows                                   |
| 2.  | A館2階の実習室(第11実習室・第12実習室)※ フェアがあれば記入してください。 |
|     | Mac                                       |
|     |                                           |

#### 5. 記述型の質問

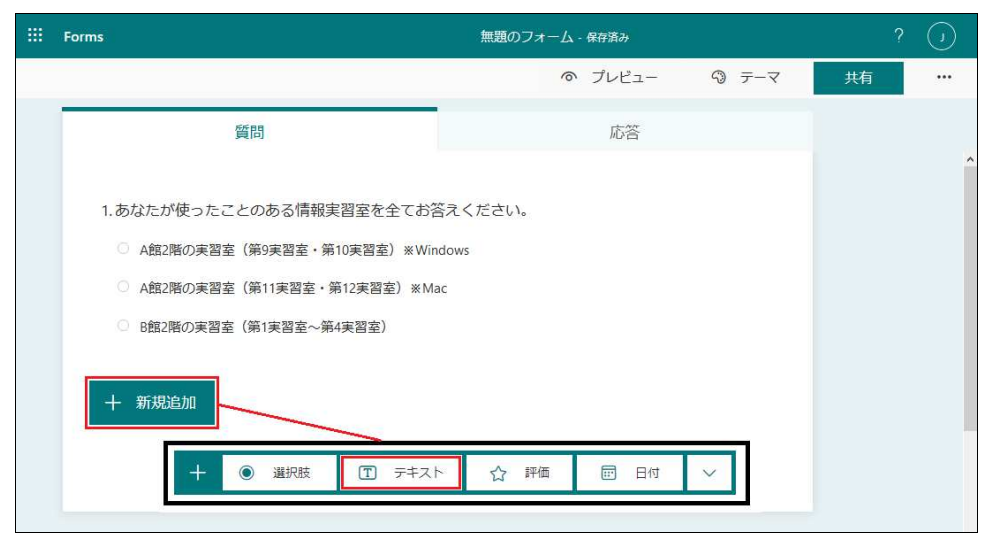

• 自由記述で回答を求める場合は[テキスト]を選択します。

| <br>Forms |                                           | 保  | 宇済み |          |    |                   |          |    |   |
|-----------|-------------------------------------------|----|-----|----------|----|-------------------|----------|----|---|
|           |                                           |    | 0   | プレビ      | ı- | 9 <del>7</del> -3 | <b>र</b> | 共有 |   |
|           | 問資                                        | 応答 |     |          |    |                   |          |    | • |
|           | ○ A館2階の実習室(第11実習室・第12実習室) ※Mac            |    |     |          |    |                   |          |    |   |
|           | <ul> <li>B館2階の実習室(第1実習室~第4実習室)</li> </ul> |    |     |          |    |                   |          |    |   |
| _         |                                           | П  | ŵ   | <b>^</b> | d. | -                 |          |    |   |
| 2.        | 情報実習室にインストールして欲しいソフトウェアがあれば記入してください。      |    |     |          |    |                   |          |    |   |
|           | 回答を入力してください                               |    |     |          |    |                   |          |    |   |
|           | ● 長い回答                                    | ]  | •   | 必須       |    |                   |          |    |   |
| +         | 新規追加                                      |    |     |          |    |                   |          |    |   |

- 自由記述を求める質問を記入します。
- •記述欄を大きく用意した方が良い場合は[長い回答]をオン 💿 にしてください。

| ← 戻る                | □ンピューター            | [] 携帯電話/タブレット |
|---------------------|--------------------|---------------|
|                     |                    |               |
| -                   |                    | •••           |
| 1.あなたが使ったことのある情報実習室 | を全てお答えください。        |               |
|                     | ・ 省略 ・・・・          |               |
| 2.情報実習室にインストールして欲しい | シノフトウェアがあれば記入してくだる | きし い。         |
| 回答を入力してください         |                    |               |
|                     |                    |               |
| 送信                  |                    |               |

- [長い回答]をオフ にした場合であっても文字数に制限はありませんが、入力 域は1行で固定です。
- [長い回答]をオン にした場合は初期状態で3行分確保され、さらに記述部分 が足りない場合は入力域が縦に自動拡張します。

## 6. 評価型の質問

| Forms                                                                                                    | 無題のフォーム - 保存済み |      |
|----------------------------------------------------------------------------------------------------|----------------|------|
|                                                                                                    | の プレビュー の テーマ  | 共有 … |
| 質問                                                                                                    | 応答             |      |
| <ul> <li>A館2階の実習室(第11実習室・第12実習室) * Mai</li> <li>8館2階の実習室(第1実習室〜第4実習室)</li> <li>2.情報実習室にインストールして欲しいソフトウェ</li> </ul> |                |      |
| 回答を入力してください<br>+ 新規追加                                                                                              |                |      |
|                                                                                                    |                |      |

•段階評価形式の設問を作る場合は[評価]を選択します。

| <br>Forms                  | 保存済み            |                       |
|----------------------------|-----------------|-----------------------|
|                            | の プレビュー ら       | ● テーマ 共有 …            |
| 質問                         | 応答              |                       |
| 2.情報実習室にインストールして欲しいソフトウ    | ュアがあれば記入してください。 |                       |
| 回答を入力してください                |                 |                       |
|                            | <b>□</b> ŵ ↑ ↓  |                       |
| 3. 本学の情報実習室あなたの満足度を教えてください |                 |                       |
| 1 2 3 4 5                  |                 |                       |
| レベル: 5 シンボル: 数値            |                 |                       |
| 1 不満である                    |                 | サブタイトル                |
| 5 とても満足している                |                 | <ul><li>ラベル</li></ul> |
|                            | • 必須 …          | 分岐を追加する               |
| 十 新規追加                     |                 |                       |

- 初期設定では5段階評価で、表示方法は「☆(星)」となっています。
- [**シンボル**]を[**数値**]にして、[レベル]を何段階評価(2~10)にするか変更できま す。
- また[**ラベル**]を選択して最小と最大の意味を表記することができます

| ← 戻る     |                           | Ç         | ) コンピューター  | . 携    | 帯電話/タブレット |
|----------|---------------------------|-----------|------------|--------|-----------|
|          |                           |           |            |        |           |
|          |                           |           |            |        |           |
| 2 信報3    | 主習室にインストールして欲             | しいソフトウェアガ | あわば記入してくださ | 51.)-  |           |
| 2. 18+13 | ··                        | ・・・ 省略 ・・ | •••        | _ 0 10 |           |
| 3.本学0    | の情報実習室あなたの満足度             | を教えてください  |            |        |           |
| 不満で      | 1 2 3 4 5<br>56 0 0 0 0 0 | とても満足している |            |        |           |
|          | 送信                        |           |            |        |           |

## 7. 日付型の質問

| Forms                        | 無題のフォーム - 保存済み   |   |
|------------------------------|------------------|---|
|                              | ◎ プレビュー ③ テーマ 共有 |   |
| 質問                           | 応答               |   |
| 2.情報実習室にインストールして欲しいソフトウェ     | アがあれば記入してください。   | ŕ |
| 回答を入力してください                  |                  |   |
| 3.本学の情報実習室あなたの満足度を教えてくださ     | euv              |   |
| 1 2 3 4 5<br>不満である 0 0 とても満足 | している             |   |
| + 新規追加                       |                  |   |
| + ● 選択肢 団 テキス                |                  |   |
|                              |                  |   |

•日付で回答を求める場合は[日付]を選択します。

| <br>Forms                            | 保存済み    |                        |    |   |
|--------------------------------------|---------|------------------------|----|---|
|                                      | ◎ プレビュー | <u>ର</u> <u>-</u>      | 共有 |   |
| 質問                                   | 応答      |                        |    |   |
| 3.本学の情報実習室あなたの満足度を教えてください            |         |                        |    | ^ |
| 1 2 3 4 5<br>不満である 〇 〇 〇 〇 とても満足している |         |                        |    |   |
|                                      |         |                        |    |   |
|                                      | 0 0     | $\uparrow  \downarrow$ |    |   |
| 4. 最後に情報実習室を利用したのはいつですか              |         |                        |    |   |
| yyyy/MM/dd の形式で日付を入力してください           |         |                        |    |   |
|                                      | ۲       | 必須 …                   |    |   |
| 十 新規追加                               |         |                        |    | v |

- 日付に関する質問を記入します。
- 回答欄に「yyyy/MM/ddの形式で日付を入力してください」と表示されています が、キーボード入力ではなく「カレンダー表示による回答日をクリック」する 形式です。

|                                                                                  |                                |                                |                                          | v . 44                           |                                                                      |                                |  |  |
|----------------------------------------------------------------------------------|--------------------------------|--------------------------------|------------------------------------------|----------------------------------|----------------------------------------------------------------------|--------------------------------|--|--|
| 3.本学の情報                                                                          | 般実習室                           | あなたの                           | D満足度                                     | を教えて                             | ください                                                                 | 1                              |  |  |
| 不満である                                                                            | 1 2<br>0 0                     | 3<br>()                        | 4 5<br>0 0                               | とても満                             | 足している                                                                |                                |  |  |
| 4.最後に情報                                                                          | 報実習室                           | を利用し                           | ったのはい                                    | いつです;                            | לי נ <u>ה</u>                                                        |                                |  |  |
| 2020/10/2                                                                        | 22                             |                                |                                          |                                  |                                                                      |                                |  |  |
|                                                                                  |                                |                                |                                          |                                  |                                                                      |                                |  |  |
| •                                                                                |                                |                                | 2020 ~                                   | 10                               |                                                                      | •                              |  |  |
| <b>▼</b><br>8                                                                    | 月                              | 火                              | 2020 <mark>~</mark><br>*                 | 10<br>木                          | ŝ                                                                    | ►<br>±                         |  |  |
| <b>▲</b><br>B<br>27                                                              | 月<br>28                        | 火<br>29                        | 2020 🔽<br>水<br>30                        | <b>10</b><br>木 :<br>1            | £<br>2                                                               | ►<br>3                         |  |  |
| ■<br>27<br>4                                                                     | 月<br>28<br>5                   | 火<br>29<br>6                   | 2020 💙<br>水<br>30<br>7                   | 10<br>木 :<br>1<br>8              | ≗<br>2<br>9                                                          | ►<br>3<br>10                   |  |  |
| 8<br>27<br>4<br>11                                                               | 月<br>28<br>5<br>12             | 火<br>29<br>6<br>13             | 2020 ¥<br>30<br>7<br>14                  | 10<br>* :<br>1<br>8<br>15        | ≆<br>2<br>9<br>16                                                    | ±<br>3<br>10<br>17             |  |  |
| <ul> <li>■</li> <li>27</li> <li>4</li> <li>11</li> <li>18</li> </ul>             | 月<br>28<br>5<br>12<br>19       | 火<br>29<br>6<br>13<br>20       | 2020<br>水<br>30<br>7<br>14<br>21         | 10<br>木 :<br>1<br>8<br>15<br>22  | ≗<br>2<br>9<br>16<br>23                                              | ↓<br>3<br>10<br>17<br>24       |  |  |
| <ul> <li>B</li> <li>27</li> <li>4</li> <li>11</li> <li>18</li> <li>25</li> </ul> | 月<br>28<br>5<br>12<br>19<br>26 | 火<br>29<br>6<br>13<br>20<br>27 | 2020 ×<br>水<br>30<br>7<br>14<br>21<br>28 | 10<br>* 1<br>8<br>15<br>22<br>29 | <ul> <li>2</li> <li>9</li> <li>16</li> <li>23</li> <li>30</li> </ul> | ★<br>3<br>10<br>17<br>24<br>31 |  |  |

| ···· Forms | 保存演み                                                                            |                           |                                                                                                   |                           |
|------------|---------------------------------------------------------------------------------|---------------------------|---------------------------------------------------------------------------------------------------|---------------------------|
|            |                                                                                 | <ul> <li>プレビュー</li> </ul> | <ul><li></li></ul>                                                                                | <b>i</b>                  |
|            | 質問                                                                              | 応答                        |                                                                                                   |                           |
|            | <ul> <li>3.本学の情報実習室あなたの満足度を教えてください         <ol> <li>2 3 4 5</li></ol></li></ul> | S<br>田村 V                 | 1↓     ランキング       目     リッカート ①       1     ファイルのアッ       小     Net Promoter 5       □     セクション | ∧<br>)<br>>ZD−F<br>Score® |

- a. ランキング
  - 回答項目に順位付けをする回答方法です。
  - 用意した回答項目をドラッグアンドドロップ (or 各項目の右端に表示される 矢印をクリック) して順位付けして回答する。
- b. **リッカート** 
  - 回答項目に対して、どの程度同意できるかを答える回答方法です。
  - 回答者が答えやすくなるようラベルも設問に合わせて設定することも可能です。
- c. ファイルのアップロード
  - 質問に対する回答をファイルで送信する方法です。
  - アップロードするファイル数(最大値10)、ファイルサイズの制限(最大値 1GB)を設定することができます。
  - 「ファイルの種類」を選択することでアップロードさせるファイルを指定することも可能です。
  - 回答対象者が「自分の所属組織内のユーザーのみが回答可能」が選択されて いる場合に使用できます。
- d. NetPromoterScore® \_(ネットプロモーター スコア)
  - ・質問に対してどのくらい回答者が満足しているかを満足度を数値で回答する
     方法です。
  - 企業やブランドに対してどのくらい愛着や信頼を持っているか(=顧客ロイ ヤルティ)を数値化する指標として用いられています
- e. **セクション** 
  - ・質問の内容が変わる時など切れ目を分けることで、見た目にも分かりやすく
     なります。
  - セクションを設けることにより、質問項目が少ない印象を与え回答の負担感
     を軽減することにつながります。

9. 終了

アンケートを作成する際に【[はい]の方は次へ[いいえ]の方は4番以降をお答えください】というように分岐を伴うことがあります。

この作業はすべてのアンケート項目が追加(編集)し終わってから行ってください。 編集途中の段階で分岐設定を行うとかえって作業が混乱します。

1. 分岐の追加

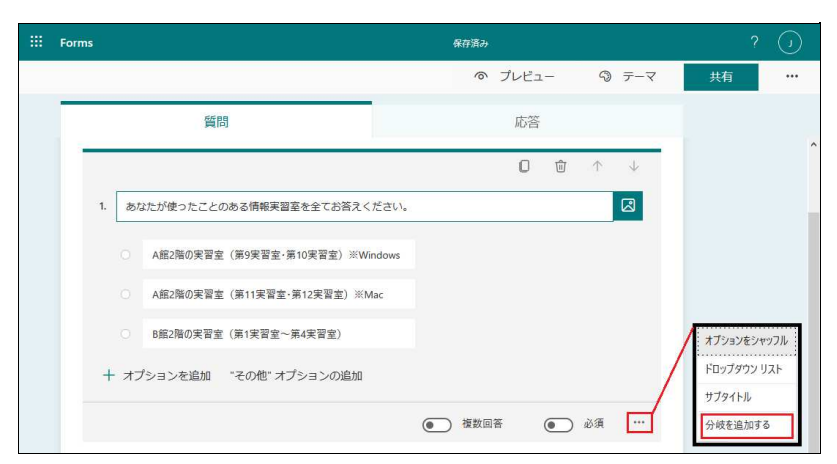

- 分岐元の質問項目の右下 ・・・ をクリックして、表示されるサブメニューから[分 岐を追加する]を選択します。
- 2. 分岐先の設定

| 分岐の設定オプション                                 |        |                            |
|--------------------------------------------|--------|----------------------------|
| 1.あなたが使ったことのある情報実習室を全.                     |        |                            |
| <ul> <li>A館2階の実習室(第9実習室・第10実習室)</li> </ul> | 移動     | 次へ                         |
| ○ A館2階の実習室(第11実習室・第12実習室)                  | 移動     | 次^ [                       |
| <ul> <li>B館2階の実習室(第1実習室~第4実習室)</li> </ul>  | 移動     | 次へ                         |
| 2.情報実習室にインストールして欲しいソフ                      | トウェアカ  | フォームの末尾                    |
| 回答を入力してください                                |        | 2. 情報実習室にインストールして欲しいソフトウェア |
| 3 木学の情報実習家あかたの満足度を教えて、                     | ください   | 3. 本学の情報実習室あなたの満足度を教えてく    |
| 1 2 3 4 5                                  | VILCU. | 4. 最後に情報実習室を利用したのはいつですか    |

- 選択肢ごとに分岐先を設定することができます(上図は設問1の第2選択の分岐 先を設問3に設定)。
- [分岐を追加する]の選択後は、各選択肢ごとにと選択できるボックスが表示されます。
- [V]をクリックするとアンケートの質問項目すべての中からどの[質問項目先]に
   移動するのかを指示できます。
   ※選択肢を全て分岐させると・・・(かなり複雑なアンケート)

質問の編集が終了したら「プレビュー」ボタンで回答者に提示する画面がどのように 見えるかを確認しながら、さらに質問を追加することができます。

プレビューには「コンピューター」と「携帯電話/タブレット」の2つから選ぶことが できます。目的に合わせたイメージを確認しながら進めてください。また、分岐を指 定した場合は質問の流れ(分岐元と先)に誤りがないかプレビューを利用して必ず確 認をしてください。

1.プレビュー

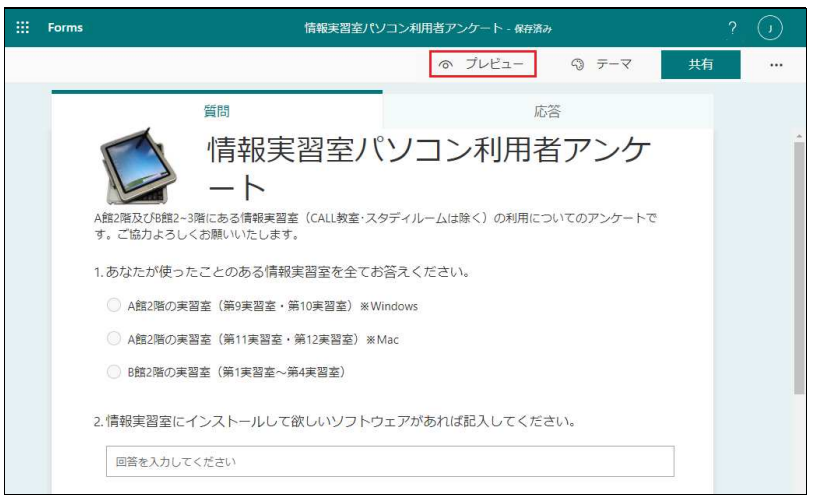

•[プレビュー]を選択すると「コンピューター」のイメージで表示されます。

| ← 戻る                                                                                                    | コンピューター                         | [] 携帯電話/タブレット     |
|----------------------------------------------------------------------------------------------------|---------------------------------|-------------------|
| 「「「「「「」」<br>「「」」<br>「」」<br>「」」<br>「」」<br>「」」<br>「」」<br>「」」<br>「                                                             | ミパソコン利用者                        | 皆アンケ              |
| A館2階及びB館2~3階にある情報実習室(CALL教<br>す。ご協力よろしくお願いいたします。                                                                            | y室・スタディルームは除く)の利用に              | ついてのアンケートで<br>…   |
| <ol> <li>あなたが使ったことのある情報実習至る         <ul> <li>A第2階の実習室(第9実習室:第10実習室)</li> <li>A第2階の実習室(第19実習室:第10実習室)</li> </ul> </li> </ol> | f全てお答えください。<br>※Windows<br>※Mac |                   |
| <ul> <li>○ B館2階の実習室(第1実習室~第4実習室)</li> <li>○ I使和字初空(「インフト」」」」 て効け (い)</li> </ul>                                             | ノフトウー マポキャルョン・アノキ               | 2- <del>1</del> 1 |
| 2. 情報実自至にインストールしてひひい                                                                                                    |                                 |                   |
| 3.本学の情報実習室あなたの満足度を教え     1 2 3 4 5     不満である     〇 〇 〇 〇 〇 とで                                                               | えてください<br>も満足している               |                   |
| 4. 最後に情報実習室を利用したのはいつで<br>yyyy/MM/dd の形式で日付を入力してください                                                                         | ごすか                             |                   |
| 送信                                                                                                    |                                 |                   |

- アンケート全体の動作(入力、選択、分岐等)の確認ができます。
- 「携帯電話/タブレット」のイメージを確認は[携帯電話/タブレット]を選択します。
- [戻る]で編集モードに戻ります。
- 2. 終了

アンケートを実施するためには回答対象をどのように設定するかを決めた上で、アン ケートURLを配布しなければなりません。

1. アンケートの共有

| <br>Forms | 情報実習室パソコン利用者アンケート - 保存済み                                                |   |   |
|-----------|-------------------------------------------------------------------------|---|---|
|           | の プレビュー の テーマ <u></u> 共                                                 | 有 |   |
|           | 質問応答                                                                    |   |   |
|           | 情報実習室パソコン利用者アンケ                                                         |   | * |
|           | A館2階及びB館2~3階にある情報実習室(CALL教室・スタディルームは除く)の利用についてのアンケートです。ご協力よろしくお願いいたします。 |   |   |
|           | 1.あなたが使ったことのある情報実習室を全てお答えください。                                          |   |   |
|           | ○ A館2階の実習室(第9実習室・第10実習室) ※Windows                                       |   |   |
|           | ○ A館2階の実習室(第11実習室・第12実習室) ※Mac                                          |   |   |
|           | <ul> <li>B館2階の実習室(第1実習室~第4実習室)</li> </ul>                               |   |   |
|           | 2.情報実習室にインストールして欲しいソフトウェアがあれば記入してください。                                  |   |   |
|           | 回答を入力してください                                                             |   |   |

- 共有したいアンケートを表示して、右上の[共有]をクリックします。
- 2. 北星の教職員と学生

| <br>Forms                                                 | 情報実習室パソコン利用者アング                         | √−ト - 保存派 | ĝみ   |                         |             | ? ()       |
|-----------------------------------------------------------|-----------------------------------------|-----------|------|-------------------------|-------------|------------|
|                                                           |                                         | ◎ プレ      | ビュー  |                         | 共有          |            |
| 質問                                                        | 応答                                      | *         | 回答   | の送信と収集                  |             |            |
| 「<br>「<br>「<br>「<br>指報<br>日者                              | すべてのユーザーが返信可能<br>✓ 自分の所属組織内のユーザーのみが回答可能 |           | http | os://forms.office.com/P | ages/Respon | <u>зк-</u> |
| A館2階及びB館2~3階にある情報<br>についてのアンケートです。ご協                      | 自分の所属組織内の特定のユーザーが返信可能<br>力よろしくお願いいたします。 |           | (0)  |                         | M           |            |
| 1.あなたが使ったことのある                                            | 情報実習室を全てお答えください。                        |           | テン   | プレートとして                 | 共有          |            |
| <ul> <li>A館2階の実習室(第9実習</li> </ul>                         | 室・第10実習室) ※ Windows                     |           | + 1  | 複製のためのリンクをB             | 取得          |            |
| <ul> <li>A館2階の実習室(第11実習</li> <li>B館2階の実習室(第1実習</li> </ul> | 習室・第12実習室) ※ Mac<br>室~第4実習室)            |           | 共有   | して共同作業す                 | るを取得        |            |
|                                                           |                                         |           |      |                         |             |            |

- 右側にメニューが表示されるので[回答の送信と収集]の中から[自分の所属組織 内のユーザーのみが回答可能]対象を選択します。
   ※ アンケートURLを知っている「\*\*\*\*@hokusei.ac.jp」のすべてのユーザーを意味します。
- [**コピー**]をクリックします。

## 3. 北星の特定の教職員と学生

| <ul> <li>回答の送信と収集</li> <li>自分の所属組織内のユーザーのみが回答可能</li> <li>すべてのユーザーが返信可能</li> <li>✓ 自分の所属組織内のユーザーのみが回答可能</li> <li>自分の所属組織内の特定のユーザーが返信可能</li> <li>テンプレートとして共有</li> <li>+ 複製のためのリンクを取得</li> </ul>                          | <ul> <li>回答の送信と収集</li> <li>自分の所属組織内の特定のユーザーが返信可能</li> <li>を前意たはメールアドレスを入力</li> <li>トttps://forms.office.com/Pages/Resport</li> <li>ご</li> <li>ご</li> <li>記</li> <li>ジ</li> <li>記</li> <li>ジ</li> <li>ご</li> <li>デンプレートとして共有</li> <li>+ 複製のためのリンクを取得</li> </ul> | <ul> <li>○</li> <li>○</li></ul> |
|----------------------------------------------------------------------------------------------------|----------------------------------------------------------------------------------------------------|----------------------------------------------------------------------------------------------------|
| <ul> <li>回答の送信と収集</li> <li>自分の所属組織内の特定のユーザーが返信可能 </li> <li>医倍可能なユーザー (2000)</li> <li>医信可能なユーザー (2000)</li> <li>医信可能なユーザー (2000)</li> <li>ビートはりたいの/Pages/Respon</li> <li>アンプレートとして共有</li> <li>+ 複製のためのリンクを取得</li> </ul> | < <u> </u>                                                                                                    |                                                                                                    |

- [自分の所属組織内の特定ユーザーが送信可能]を選択した場合は、質問者が「\*\*\*\*@hokusei.ac.jp」の中から特定ユーザーを指定します。
   ※ アンケートURLを知っている「\*\*\*\*@hokusei.ac.jp」の特定ユーザーを意味します。
- アドレスの入力域が表示されますので北星のメールアドレスを入力します。
- システム側から候補を表示しますのでクリックして確定します。
- アンケート対象者を入力→候補表示→確定を繰り返します。
- すべて確定したら[**コピー**]をクリックします。

#### 4. 回答対象を問わない

• [**すべてのユーザーが送信可能**]を選択した場合は、アンケートURLを知っている ユーザーは誰でもアンケートに参加することができます。運用には十分配慮し てください。

#### 5. アンケートURLの案内

- コピーしたURLをMoodleのトピックやメール等に貼り付けて案内するとアン ケート開始です。共有する際に設定した回答対象者が利用できます。
- この他にも【QRコード】によるアンケートURLの提示、ホームページに【埋め 込み】のためのタグ提供、作成したアンケートを【メール】を利用して共有す る方法もあります。

#### 6. 終了

アンケートを実施するとForms側で結果の集約を随時行っています。実施期間の途中 であっても、回答数を確認することができますので「回答期日がまもなく終了です。 アンケートに答えていない方は至急・・・」とういう案内を行うことも可能になりま す。

#### 1. 集約結果の確認

| Forms                                                          | 情報実習室パソコン利用   | 月者アンケート - 保存済          |                            |              |      |
|----------------------------------------------------------------|---------------|------------------------|----------------------------|--------------|------|
|                                                                |               | ◎ プレビュー                | <u>ର</u> <u>୮</u> -୧       | 共有           |      |
| 問資                                                             | 3             |                        | 応答 3                       |              |      |
| 情報実習室パソコン                                                      | 利用者アンケート      |                        |                            |              | ^    |
|                                                                |               |                        |                            | すべての回答       | 削除   |
| 2                                                              |               | 20                     | 7/7                        | 要約の印刷        | E FØ |
| <b>3</b><br>応答                                                 | 完了するのにか       | :39<br>かった平均時間         | アクテ                        |              | PA   |
|                                                                |               |                        |                            |              |      |
| 結果の表示                                                          |               |                        |                            | ₩目 Excel で開く |      |
| 1. あなたが使ったことのあ                                                 | うる情報実習室を全てお答え | えください。                 |                            |              |      |
| 建細                                                             |               |                        |                            |              |      |
| <ul> <li>A館2階の実習室(第9実習室・</li> </ul>                            |               |                        |                            |              |      |
| <ul> <li>A館2階の実習室(第11実習室)</li> <li>B協2階の実習室(第11実習室)</li> </ul> | 2             |                        |                            |              |      |
|                                                                |               |                        |                            |              |      |
| 2. 情報実習室にインストー<br><sup> 建風</sup>                               | -ルして欲しいソフトウェン | アがあれば記入して              | ください。                      |              |      |
| 2                                                              |               | <sup>馬</sup><br>"自宅でも利 | 新の回答<br><i>用できる集計ソフト</i> * |              |      |
| 応答                                                             |               | "授                     | 業のソフト                      |              |      |
|                                                                |               |                        | 720-                       |              |      |
| 3. 本学の情報実習室あなた                                                 | この満足度を教えてください | ,1                     |                            |              |      |
| <u>詳細</u><br>3                                                 |               |                        | 3                          |              |      |
| 応答                                                             |               | -<br>N                 | 収値の平均                      |              |      |
| 4. 最後に情報実習室を利用<br><sup>建築</sup>                                | りしたのはいつですか    |                        |                            |              |      |
| 2                                                              |               | te<br>te               | 新の回答                       |              |      |
| ∠<br>応答                                                        |               | "20                    | 020/11/10"<br>021/02/01"   |              |      |
|                                                                |               |                        |                            |              |      |

- [応答]タブをクリックするとアンケート実施に関する集約結果が表示されます。
- ・・・・その他のオプションをクリックすると[要約の印刷]が選択ができ、また[すべての回答を削除]を選択するとアンケートを初期化して再実施することができます。
- [Excelで開く]をクリックするとアンケートの入力データをExcel形式で表示しま す。パソコンにも保存することができます。

|      |        |                          |                      |          |      | 情報実習室パン       | ロン利用者アンケート(1-3) [保護            |           | サインイン        |       |             |
|------|--------|--------------------------|----------------------|----------|------|---------------|--------------------------------|-----------|--------------|-------|-------------|
| ファイル | ホーム 挿入 |                          | 数式 データ               | 校開 表示    |      | ♀ 実行したい作      | 業を入力してください                     |           |              |       |             |
| F9   | • 1 ×  | √ fx                     |                      |          |      |               |                                |           |              |       | ~           |
| al   | 8. I   | 1.5                      |                      | 6        |      | E.            | F                              | 6         | H            | 1     |             |
| ID   | ▼ 開始時刻 | ■ 完了時刻<br>03.31 2/1/2114 | ▼ メール                | Vive ext | 名前   | Hokusel av jo | <ul> <li>あなたが使ったこと0</li> </ul> | 情報実習室にインス | 本学の情報実習室あ、最後 | に情報実習 | <u>室を</u> ▼ |
| 3    |        |                          | princel<br>potential |          | 1000 |               |                                |           |              |       | 12020       |
| 5    |        |                          |                      |          |      |               |                                |           |              |       |             |
| 7    |        |                          |                      |          |      |               |                                |           |              |       |             |
| 9    |        |                          |                      |          |      |               |                                |           |              |       |             |
| 11   |        |                          |                      |          |      |               |                                |           |              |       |             |
| 13   |        |                          |                      |          |      |               |                                |           |              |       |             |
| 15   |        | _                        |                      |          |      |               |                                |           |              |       |             |
| 4    | Sheet1 | ÷                        |                      |          |      |               | 1                              |           |              |       | Þ           |

アンケート全体に関わる項目の設定を行うことができます。

1. その他のフォームの設定

| E Forms | 情報実                                                            |                                                                                  | ? 🕠                  |
|---------|----------------------------------------------------------------|----------------------------------------------------------------------------------|----------------------|
|         |                                                                | 設定                                                                               | テーマ 共有 😶             |
|         | 質問                                                             | このフォームに入力できるユーザー<br>〇すべてのユーザーが返信可能<br>● 自分の所属組織内のユーザーのみが回答可能 図 名前を記録             | 設定<br>多言語<br>フォームの印刷 |
|         | 「「「報実」                                                         | ☑ 1 人につき1つの回答 ○ 自分の所属組織内の特定のユーザーが返信可能                                            | フィードバック 使用条件         |
|         | A館2階及び船館2~3階にある情報実習室                                           | 回答のオプション<br>2 回答を受け付ける<br>1 開始日                                                  | ケートで                 |
|         | す。ご協力よろしくお願いいたします。                                             | 2021/02/04 III 11:00 ∨<br>図 終了日                                                  |                      |
|         | 1.あなたが使ったことのある情報                                               | 2021/02/04 😇 11:15 🗸                                                             |                      |
|         | <ul> <li>A館2階の実習室(第9実習室・第</li> <li>A館2階の実習室(第11実習室・</li> </ul> | <ul> <li>□ 質問をシャッフル</li> <li>□ 進行状況パーの表示 ○</li> <li>□ お礼のメッセージをカスタマイズ</li> </ul> |                      |
|         | ○ B館2階の実習室(第1実習室〜身                                             | <ul> <li>応答の受信確認</li> <li>□ 送信後に応答の受信を許可する</li> </ul>                            |                      |
|         | 2.情報実習室にインストールして行い。                                            | □ 各回答の通知をメールで受け取る                                                                |                      |

【 このフォームに入力できるユーザー(回答者) 】

この項目は[共有]の設定項目と連動することになります。

- a. すべてのユーザーが返信可能
- b. 自分の所属組織内のユーザーのみが返信可能
- c. 自分の所属組織内の特定のユーザーが返信可能
- 上記でbとCを選択した場合はさらに次の設定ができます。

## a. 名前を記載

[**レ**]点を付けるとアンケートの表題の下に下記メッセージが表示されて、記名 式アンケートの実施になります。無記名アンケートは[レ]点を外します。

| A館2階及びB館2~3階にあ<br>す。ご協力よろしくお願 | 青報実習室パソコン利用者アン<br>アート<br>ある情報実習室 (CALL教室・スタディルームは除く)の利用についてのアンケートで |
|-------------------------------|--------------------------------------------------------------------|
|                               |                                                                    |
| @hokusei.ac.jp さん             | ∧ このフォームを送信すると、所有者にあなたの名前とメール アドレスが表示されます。                         |

#### b. 1人につき1つの回答

1人当たり回答は一度のみになります。複数回答を許可する場合は[**レ**]点を外します。

【回答のオプション】

• 回答を受け付ける

[**レ**]点を外すとアンケートを送信することができません。その際に表示させるテキスト入力枠が表示されるのでメッセージがあれば入力します。

• 開始日 or 終了日 アンケートの回答を開始日と終了日を日時で指定することができます。

• 質問をシャッフル

分岐機能を利用している場合、シャッフル機能は注意して利用してください。 a. すべての問題

アンケートの全ての質問をランダムに提示することができます。

b. 問題をロック

アンケートの一部分の質問をシャッフルせずに固定し、それ以外はランダム に提示することができます。

お礼のメッセージをカスタマイズ

| • •) |
|------|
|      |
|      |
|      |
|      |

- a. アンケート回答後に表示する文言「回答が送信されました」を修正すること ができます。
- b. 回答者は[**回答のPDFを印刷または入手する**]をクリックすると送信したアン ケートを印刷することもできます。

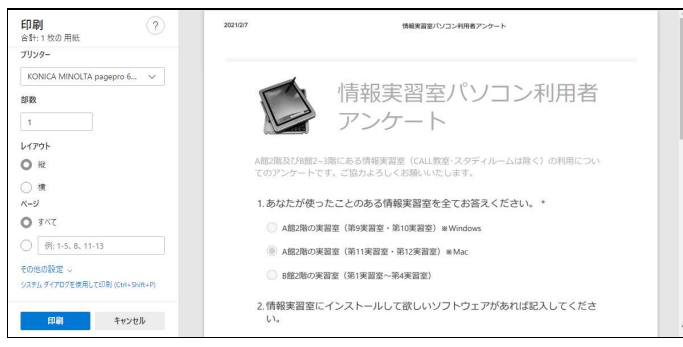

•送信後に応答の受信を許可する

[**レ**]点を付けるとアンケートの最後に「自分の回答についての確認メールを受け 取る」が自動的に追加され、回答した内容を回答者にメール送信します。 但し、設定『フォームに入力できるユーザ』の「名前を記録」に[レ]点が付けて いる場合のみ有効となる機能です。

• 各回答の通知をメールで受け取る アンケートに回答があると質問者にメール通知が届きます。